# SWISSNOSO Swiss Clean Care Surgical Site Infection Module

# 1. INSCRIPTION et CONNECTION (Login)

## Inscription comme usager du registre SwissNOSO

L'inscription pour participer au MODULE de SwissNOSO s'effectue en deux étapes (1.1 et 1.2). Lancer le browser Internet et indiquer l'adresse du site SwissNOSO: www.swissnoso.ch – Saisie des données – Enregistrement et Login (IP dans Browser, adresse directe: http://213.180.161.15), et vous arriverez sur la page d'entrée du module de *SwissNOSO*, où vous vous connectez à l'aide du code d'usager et du mot de passe. L'inscription se fait une seule fois en une étape unique qui permet une validation des usagers qui auront un accès sécurisé au module SwissNOSO.

## 1.1 Première étape de l'inscription

Passez par <u>www.swissnoso.ch</u> – Saisie des données

### - "- > Saisi des données"

Cliquez sur **FR** (français), (resp. DE (allemand), IT (italien)). Ensuite cliquez sur "**Nouvel usager**"

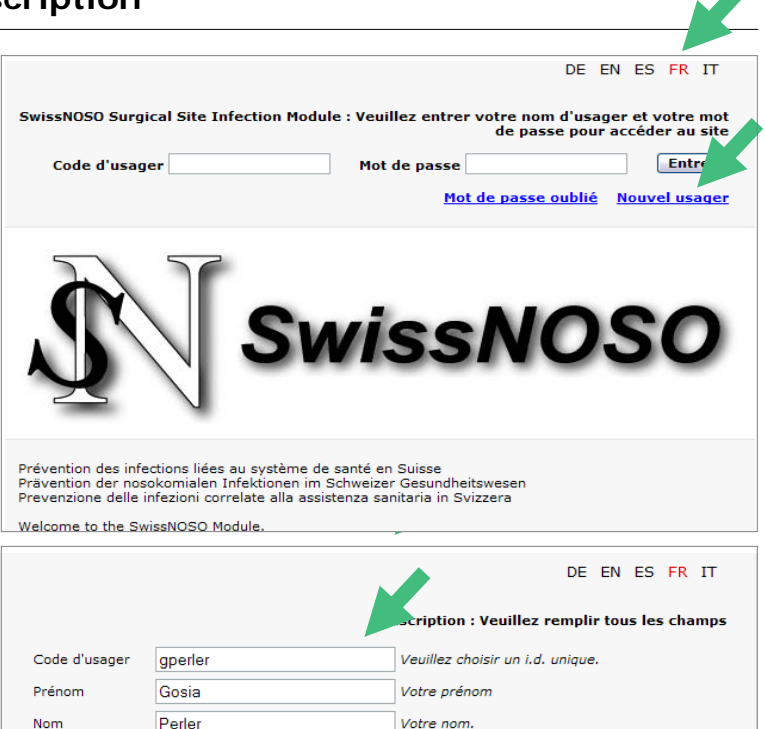

Vous recevrez **par courriel vos informations de connection** sous l'adresse indiquée.

Veuillez remplir tous les champs

dans le formulaire 'Inscription' et

Suivant

gosia.perler@memcenter.unibe.cl Votre courriel pour envoyer votre Mot de passe.
Suivant Recommencer

calendrier

cliquez sur

Date de

Courriel

naissa

18.03.1966

....

Votre date de naissance (cliquez sur le

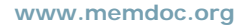

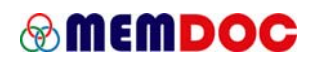

| Cliquez sur Sauvegarder        |                                                                             | Le mot de passe sera envoyé par courriel                                                                      |
|--------------------------------|-----------------------------------------------------------------------------|----------------------------------------------------------------------------------------------------|
|                                | Code d'usager<br>Prénom<br>Nom<br>Date de naissance<br>Language<br>Courriel | gperler<br>Gosia<br>Perler<br>18.03.1966<br>Français<br>gosia.perler@memcenter.unibe.ch<br>Sauvegarder Retour |
| Vous recevrez une confirmation | Windows Internet Explorer                                                   | $\overline{\mathbf{X}}$                                                                                       |
| en ligne, acceptez en cliquant | Vous avez été enregistré                                                    | avec succès. Un courriel contenant vos d' nées de connections personnels vous a été envoyé.                   |
| sur <b>OK</b>                  |                                                                             |                                                                                                    |
| с                              |                                                                             | OK                                                                                                    |

# 1.2 Deuxième étape de l'inscription

Passez par <u>www.swissnoso.ch</u> – Saisie des données

## -"- > Saisie de données"

Vous vous connecter à l'aide du code d'usager et du mot de passe reçu par courriel.

Cliquez sur "Entrer"

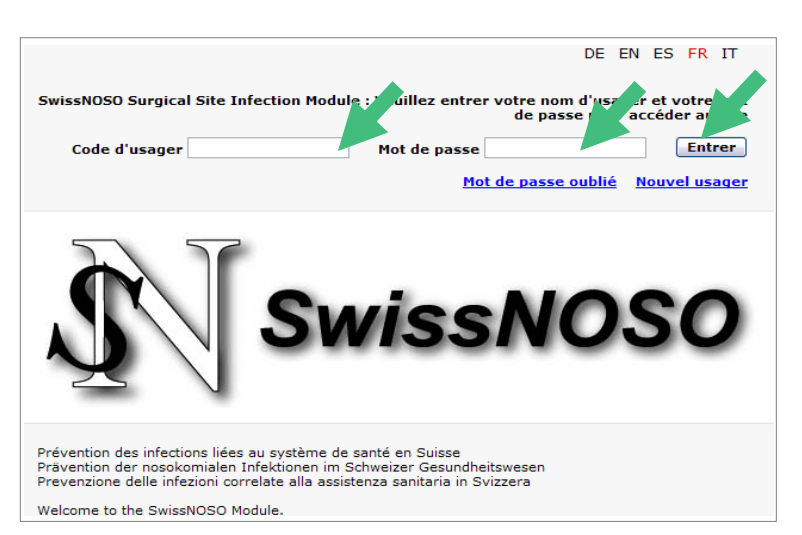

## Ajouter un profil

Sélectionnez

- Pays
- Ville

- Hôpital - Cliquez sur Ajouter afin d'indiquer une ville qui n'existe pas encore dans le menu déroulant.

Au cas où la ville existe dans la liste, veuillez la sélectionner et ensuite indiquer l'établissement et le département.

Activer 'médecin' dans profil.

|             | Ajouter un profil.      |  |
|-------------|-------------------------|--|
|             |                         |  |
| Pays        | Switzerland 💌           |  |
| Ville       | Bern 💌                  |  |
| Hôpital     | Ajouter                 |  |
| Département | Veuillez sélectionner 💙 |  |
|             |                         |  |
| Profil      | administrateur clinique |  |
|             | ◯ médecin               |  |
|             | O physiothérapeute      |  |
|             | Sauvegarder             |  |

#### www.memdoc.org

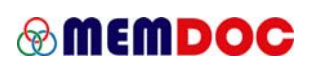

Quand vous êtes le premier usager d'un certain établissement, vous devenez **administrateur.** Veuillez confirmer cette information en cliquant sur OK. Au cas où vous n'êtes pas le

premier usager, vous ne recevrez pas ce genre de confirmations en ligne mais vous SAUVEGARDEZ directement le profil, que vous désirez ajouter. Le profil et le rôle d'**"Administrateur Clinique"** sera expliqué dans un document séparé.

Remplissez tous les champs

le SwissNOSO cli no vous sera communiqué par SwissNOSO

Activez 'Médecin' dans profil

Terminez en cliquant sur

Sauvegarder

Vous recevrez une confirmation, telle que ....

Veuillez confirmer en cliquant sur **OK**.

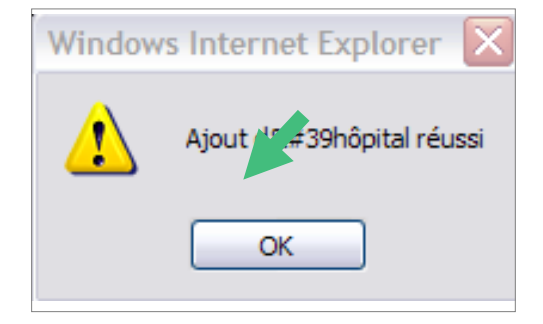

L'inscription est terminée lorsque la confirmation - exemple à côté est indiquée.

Veuillez confirmer en cliquant sur **OK**.

Avant que vous puissiez inscrire vos données, votre compte sera validé par un administrateur.

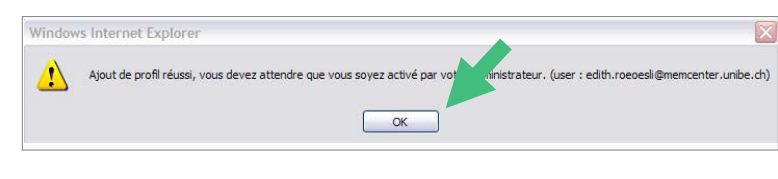

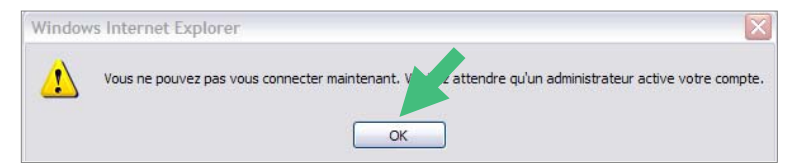

| Window | vs Internet Explorer                            |                 |
|--------|-------------------------------------------------|-----------------|
| ?      | Si vous entrez un nouvel hôpital, vous en serez | administrateur. |

Ajouter

| SwissNOSO cli No                                                                              | 889                    |
|-----------------------------------------------------------------------------------------------|------------------------|
| Nom de l'hôpital                                                                              | Clinique universitaire |
| Type d'établissement<br>1 = Centre universitaire<br>2 = Hôpital public<br>3 = Clinique privée | 1                      |
| Nombres de lits                                                                               |                        |
| Nombres de lits en chirurgie                                                                  |                        |
|                                                                                               |                        |
| Numéro                                                                                        |                        |
| Rue                                                                                           |                        |
| Ville                                                                                         | Lausanne               |
| Pays                                                                                          | Switzerland            |
| Code postal                                                                                   |                        |
| Téléphone                                                                                     |                        |
| Télécopieur                                                                                   |                        |
| Adresse site Web                                                                              |                        |
|                                                                                               |                        |
| Profil                                                                                        | admini ceur clinique   |
|                                                                                               | ⊙ médeon               |
|                                                                                               | O physiothérapeute     |
|                                                                                               | Sauvegarder            |

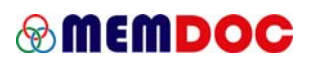

Dès que votre compte sera activé vous aurez **les outils** de documentation à votre disposition à trouver dans le menu de barre vertical à gauche en entrant l'application.

Vous pouvez ensuite inscrire vos patients sous ,**Données patient** – **Nouveau patient**<sup>4</sup>.

| Accueil         |
|-----------------|
| Données patient |
| Outils médicaux |
| Administration  |
| Mes outils      |
| Quitter         |

## 1.3 Changer un mot de passe

Vous vous connectez à l'aide du code d'usager et du mot de passe. Activez 'Mes outils' -

### 'Changer mot de passe'.

Remplissez tous les champs et cliquez sur Sauvegarder

Cliquez sur "**Quitter**" pour quitter l'application

Veuillez vous connecter la prochaine fois en indiquant le nouveau mot de passe.

|                                | Changer votre mot de passe |  |
|--------------------------------|----------------------------|--|
|                                |                            |  |
| Ancien mot de passe            |                            |  |
| Nouveau mot de passe           |                            |  |
| Confirmer nouveau mot de passe |                            |  |
|                                | Sauvegarder                |  |

# **Conseils et directives utiles**

### Sauvegardez toujours vos données!

Les renseignements introduits dans une section du portail doivent être sauvegardés avant de procéder à une autre section. Cliquez sur **SAUVEGARDER** lorsque nécessaire pour mémoriser les modifications.

### Mécanisme de Recherches

Effectuer une recherche sur le site MEMdoc requiert que l'usager sélectionne des critères de recherche à partir d'un menu déroulant. Cliquez sur **RECHERCHE** pour voir les résultats de la recherche. Pour visualiser la liste complète des résultats, cliquez sur « liste complète », ou sélectionnez la page désirée en cliquant sur son onglet. Il vous est aussi possible to cliquer sur 'choix restreint' pour réduire les possibilités.

### Alertes et fenêtres contextuelles

Une alerte d'erreur ou d'avertissement apparaît lorsqu'une information est manquante ou a été entrée incorrectement. Un message est affiché soit dans une fenêtre contextuelle suite à une action fautive, soit dans une fenêtre contextuelle avec une liste des numéros de question à corriger.

Error List - Nothing saved.

SVP fermez cette fen?tre et r?viser les questions suivantes::

Pop-up blocked. To see this pop-up or additional options click here...

CLOSE WINDOW

Ques. 1 - Date de sortie (ou décès) is required! Ques. 2 - Destination is required!

### **Bloqueur Popop**

Le bloqueur Popup doit être **déactivé** dans votre navigateur afin que les alerts d'erreur puissent être indiqués en ligne dans les fenêtres de popup. A trouver dans navigateur sous

#### - Extras – Bloqueur Popup – déactiver

Si vous recevez un message telle que, voir droit, cliquez la souris droit afin de pouvoir déactiver le bloqueur.

Il est important de proprement fermer la fenêtre de popup une fois qu'on a lu le message. Si vous la minimaliser – reste ouverte - au lieu de la fermer proprement les alerts d'erreur seront écrits dans la fenêtre minimalisée sans que vous le remarqiez. Vous aurez l'impression de ne pas pouvoir sauve- garder sans comprendre pour quelle raison.

### Soumission finale

Vous recevrez le bouton **SUBMIT**, dans le coin droit en haut dès que tous les sousformulaires seront complétés et suavegardés (gris foncés). La soumission finale peut être faite en cliquant sur le bouton ,SUBMIT'. Les formulaires soumis ne sont plus modifiables. Ils seront considérés dans les statistiques en ligne.

| inistrative<br>ctionen | Studie: SwissNOSO SSI Programm, , andere                                                       |                                         |
|------------------------|------------------------------------------------------------------------------------------------|-----------------------------------------|
| utzerfunktionen        | Aufnahme Operation Austritt 1 Monat / Zusatz<br>1 Jahr                                         |                                         |
| elden                  |                                                                                                |                                         |
|                        |                                                                                                |                                         |
|                        | AUSTRITT                                                                                       |                                         |
|                        | AUSTRITT                                                                                       |                                         |
|                        | AUSTRITT  1. Datum der Entlassung (oder Todesdatum)  0. Datum der Entlassung (oder Todesdatum) | Aufenthaltsdauer (Tage, wird berechnet) |
|                        | AUSTRITT                                                                                       | Aufenthaltsdauer (Tage, wird berechnet) |

Contact

- edith.roeoesli@memcenter.unibe.ch, 0041 31 631 59 39
- tony.ambrose@memcenter.unibe.ch
- olivier.donatsch@memcenter.unibe.ch, 0041 31 631 59 38

En cas de questions en ce qui concerne l'application '**memdoc**' veuillez contacter l'institut IEFO de l'université de Berne, Stauffacherstarsse 78, 3013 Bern